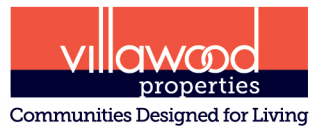

Queensland Office Level 6, 64 Marine Parade, Southport, QLD 4215 Phone: (07) 5588 3200 villawoodproperties.com.au

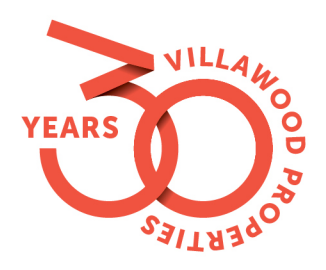

## Villawood Properties Builder Portal User Guide

## Process Overview for Submitting a Design Application to DAP for Approval

- 1. User registers an account for the Villawood Properties Builder Portal if one has not been created previously;
- 2. User completes the design application, and submits along with house and landscaping plans, elevations and colour schedule;
- 3. DAP will review the design and respond via the portal/email within 10 business days;
- 4. A letter issued by the DAP will be received via email/on the portal if a 'Final Approval' letter is issued then the DAP process is complete;
- 5. If the letter received is 'Further Information Required', the items listed in the letter will need to be addressed and further documentation or amended plans will need to be included in a resubmission (editing of the application on the portal);
- 6. Once further information is received by DAP, the application will be evaluated again and a decision for final approval or another request for further information will be made.

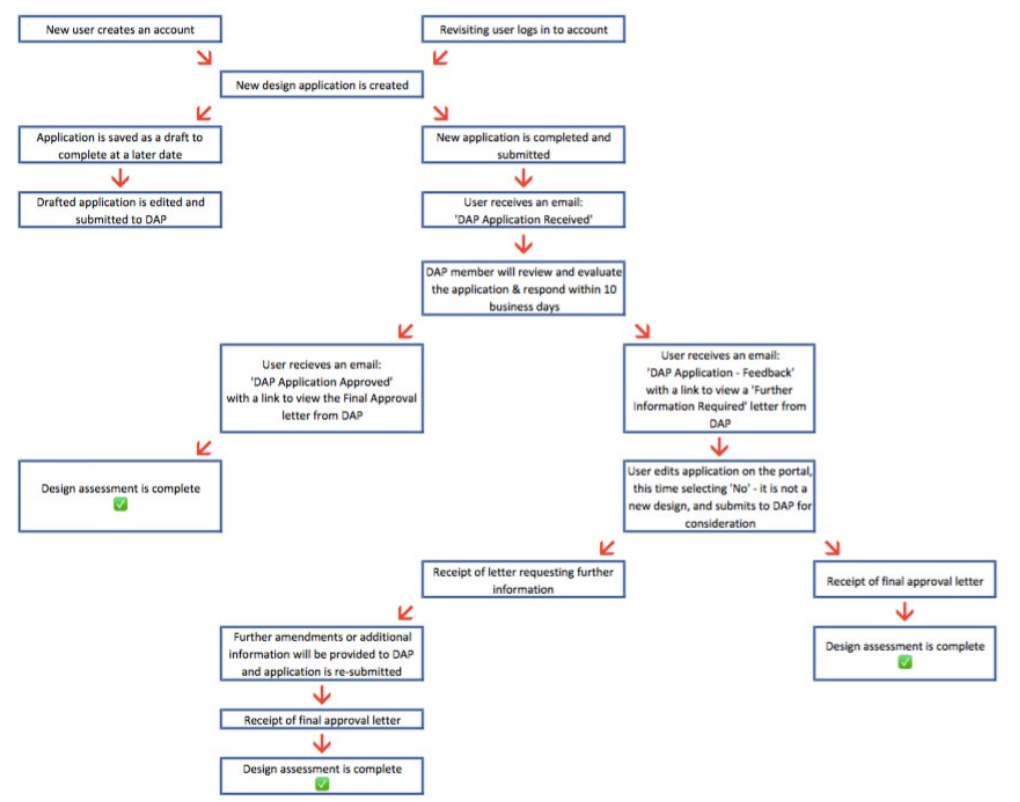

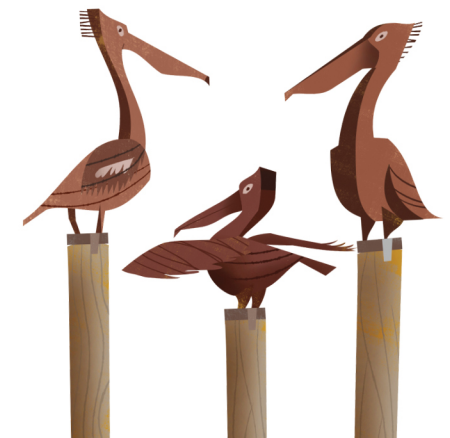

# CELEBRATING 30 YEARS OF EXCELLENCE

#### **Registering a Builder Portal User Account**

Please visit Villawood Properties Builder Portal at: http://villawoodproperties.com.au/villawoods-builder-portal

If you are a new user, you will need to create an account to be able to access the Builder Portal.

- 1. Click 'Register' at the bottom of the log in page;
- 2. Complete the form by filling in your details;
- 3. Select which community/communities you would like access to;
- 4. Click 'Submit';
- 5. A member from Villawood Properties will view the request to register an account and make the account active;
- 6. You should then receive an email confirming registration of a new account.

|                                 |                  |               |           |      |               |              | Q SEARCH   BUILDER PORTAL LOGIN |
|---------------------------------|------------------|---------------|-----------|------|---------------|--------------|---------------------------------|
| Communities Designed for Living |                  | Land for Sale | Our Story | News | How do I buy? | Acquisitions | Contact                         |
| Builder Portal                  |                  |               |           |      |               |              |                                 |
|                                 | Login<br>Usemame |               |           |      |               |              |                                 |
|                                 | Password         |               |           |      |               |              |                                 |
|                                 | Remember Me      |               |           |      |               |              |                                 |
|                                 | Register         |               |           |      |               |              |                                 |

#### Submitting a design application to DAP

- 1. User logs in to Villawood Properties' Builder Portal which can be accessed here: <u>http://villawoodproperties.com.au/villawoods-builder-portal</u>
- User is now on the home page of the Builder Portal.
   To submit a new house and landscaping design application to the Design Assessment Panel (DAP), user will click the "Submit new design assessment panel application" button found on the side panel.

|                                                                          |               |           |      |                                 |              | Q SEARCH   BUILDER PORTAL |
|--------------------------------------------------------------------------|---------------|-----------|------|---------------------------------|--------------|---------------------------|
| Properties<br>Communities Designed for Living                            | Land for Sale | Our Story | News | How do I buy?                   | Acquisitions | Contact                   |
| Home<br>Builder Portal                                                   |               |           |      | Searc                           | h documents  | ٩                         |
| Welcome Back,<br>Builder Test<br>Logout<br>È Edit your details           | MONTEGO       | SEQUANA   | SU   | "The<br>RROUNDS<br>My Willoword |              |                           |
| Submit new design<br>assessment panel<br>application<br>Your Submissions |               |           |      |                                 |              |                           |

3. User will be taken to an application form which involves 7 categories of information relating to the house design application, and areas to upload of house and landscape plans, colour schedule and any other relating documentation.

|                                              |                                                          |                                  |                                           |                                       |                                                      |                         | Q SEARCH   BUILDER PORTAL |  |  |
|----------------------------------------------|----------------------------------------------------------|----------------------------------|-------------------------------------------|---------------------------------------|------------------------------------------------------|-------------------------|---------------------------|--|--|
| Communities Designed for Living              |                                                          | Land for Sale                    | Our Story                                 | News                                  | How do I buy?                                        | Acquisitions            | Contact                   |  |  |
| Home > Design Assessment Panel > <b>Ne</b> t | ew Application                                           |                                  |                                           |                                       |                                                      |                         |                           |  |  |
| Builder Portal                               |                                                          |                                  |                                           |                                       | Searc                                                | h documents             | Q                         |  |  |
| Welcome Back,<br>Builder Test                | Please note that your information is saved on each step. |                                  |                                           |                                       |                                                      |                         |                           |  |  |
| Logout                                       | 3<br>Start                                               | 0                                | 0                                         | 6                                     | 6                                                    | 6                       | <b>O</b><br>Finish        |  |  |
| Edit your details                            | Applicat                                                 | tion Informati                   | ion                                       |                                       |                                                      |                         |                           |  |  |
| assessment panel application                 | Please note:                                             | You have the option to say<br>bu | ve your DAP applic<br>atton at the bottom | ation and contir<br>of each step to s | uue at a later time. Please<br>ave all your details. | be sure to click the "S | ave draft"                |  |  |
| Your Submissions                             | Estate Name*                                             |                                  |                                           |                                       |                                                      |                         |                           |  |  |
|                                              | - Select -                                               |                                  |                                           |                                       |                                                      |                         |                           |  |  |
|                                              | Are you submi<br>Yes No                                  | tting a new house design         | for DAP approval?                         | *                                     |                                                      |                         |                           |  |  |

#### Please Note:

- The email address entered on this application form will receive all email notifications and any subsequent correspondence from Villawood Properties' Design Assessment Panel (DAP).
- If an application is incomplete but needing to be finished at a later date, the user is able to save a 'draft' application by clicking the 'Save and Continue Later' button found at the bottom of each page of the application.
- The form status column will show each submission as either 'draft' or 'complete', this reflects whether an application has been finished and submitted to DAP for evaluation, or that the application has been saved in order to continue and submit at a later date.
- Drafted applications can be accessed by clicking 'Your Submissions' all of your DAP applications can be found and viewed here, and if a letter from Villawood has been uploaded, you can view a copy of the correspondence or the status of your application from this section. To complete a saved draft, click the 'Edit' button of the desired drafted application.
- As the application is processed by DAP, email notifications will be issued to the user as required (sent to the email address included on the application), however, you can view all of your applications at any time.

| Droperties<br>Communities Designed for Living                     |                             | Land for Sale | Our Story | News        | How do I buy? | Acquisitions                   | Q SEARCH   BUILDER PORTAL<br>Contact |
|-------------------------------------------------------------------|-----------------------------|---------------|-----------|-------------|---------------|--------------------------------|--------------------------------------|
| Home > Design Assessment Panel > All Builder Portal Welcome Back, | Applications                |               |           |             | Searc         | ch documents<br>ilter Records: | ٩                                    |
| Builder Test                                                      | Date Created                | ▲ Estate      | Lot       | Form Status |               |                                |                                      |
| Logout                                                            | 19/10/2018 01:29            | Sequana       | xxx       | draft       |               | More Infor                     | mation >                             |
| 🐣 Edit your details                                               | 18/10/2018 23:44            | Sequana       | xx        | complete    |               | More Infor                     | mation >                             |
| Submit new design                                                 | 18/10/2018 23:17            | Sequana       | xx        | complete    |               | More Infor                     | mation >                             |
| assessment panel                                                  | 18/10/2018 04:44            | Sequana       | XX        | complete    |               | More Infor                     | mation 🕨                             |
| appucation                                                        | 18/10/2018 01:56            | Sequana       | XX        | complete    |               | More Infor                     | mation 🕨                             |
| Your Submissions   All Applications  - Lot xxx, Sequana (draft)   | Showing 1 to 5 of 5 entries |               |           |             | •             | Previou                        | s 1 Next                             |

| Date Created       | ▲ Estate | Lot | Form Status |                    |
|--------------------|----------|-----|-------------|--------------------|
| 19/10/2018 01:29   | Sequana  | ххх | draft       | More Information 🔻 |
| Response By        |          |     |             |                    |
| DAP Status         |          |     |             |                    |
| Villawood Document |          |     |             |                    |
| Comments           |          |     |             |                    |
|                    | Edit     |     |             | View               |

| Builder Portal                              |                    |                       |           |             | Search documents Q |
|---------------------------------------------|--------------------|-----------------------|-----------|-------------|--------------------|
| Velcome Back,<br>Builder Test               | Show 25 • entries  |                       |           |             | Filter Records:    |
| ogout                                       | Date Created       | ▲ Estate              | Lot       | Form Status |                    |
|                                             | 19/10/2018 01:29   | Sequana               | xxx       | draft       | More Information 🕨 |
| 🐣 Edit your details                         | 18/10/2018 23:44   | Sequana               | xx        | complete    | More Information 🕨 |
| Submit new design                           | 18/10/2018 23:17   | Sequana               | xx        | complete    | More Information 🔻 |
| assessment panel                            | Response By        | 31/10/2018            |           |             |                    |
| application                                 | DAP Status         | Pending               |           |             |                    |
| our Submissions 🔹 👻                         | Villawood Document | FIR Letter (3).pdf    |           |             |                    |
|                                             | Comments           | Further Information I | Requested |             |                    |
| ll Applications<br>Lot xxx, Sequana (draft) |                    | Edit                  |           |             | View               |
|                                             | 18/10/2018 04:44   | Sequana               | XX        | complete    | More Information 🕨 |
|                                             | 18/10/2018 01:56   | Seguana               | XX        | complete    | More Information   |

- 4. User fills in the form (7 pages in total):
  - Application Information (Page 1)
    - User will enter the details of the application including items such as: Estate Name, Lot Details and Applicants Details
    - Email Address: is to be the person expected to receive notifications and correspondence from the DAP.
    - Once page is complete, click 'Next' found at the bottom right corner of each page.

| <b>a</b>             | 2                    | 6                                         | 0                                                   | 6                                                  | 6                        | 2            |
|----------------------|----------------------|-------------------------------------------|-----------------------------------------------------|----------------------------------------------------|--------------------------|--------------|
| Applicati            | on Infor             | mation                                    |                                                     |                                                    |                          | Finish       |
| ••                   |                      |                                           |                                                     |                                                    |                          |              |
| Please note: Yo      | ou have the optic    | on to save your DAP a<br>button at the bo | application and continu<br>ottom of each step to sa | ie at a later time. Please<br>ve all your details. | e be sure to click the ' | "Save draft" |
| Estate Name*         |                      |                                           |                                                     |                                                    |                          |              |
| Sequana              |                      |                                           |                                                     |                                                    |                          |              |
| Are vou submitti     | ing a new house      | design for DAP appr                       | ·oval7*                                             |                                                    |                          |              |
| Yes No               |                      |                                           |                                                     |                                                    |                          |              |
| Lot Number*          |                      |                                           |                                                     |                                                    |                          |              |
|                      |                      |                                           |                                                     |                                                    |                          |              |
| Applicant's Nam      | ie*                  |                                           |                                                     |                                                    |                          |              |
|                      |                      |                                           |                                                     |                                                    |                          |              |
| Dentel Address#      |                      |                                           |                                                     |                                                    |                          |              |
| Postal Address*      |                      |                                           |                                                     |                                                    |                          |              |
|                      |                      |                                           |                                                     |                                                    |                          |              |
| Postcode*            |                      |                                           |                                                     |                                                    |                          |              |
|                      |                      |                                           |                                                     |                                                    |                          |              |
| Telephone*           |                      |                                           |                                                     |                                                    |                          |              |
|                      |                      |                                           |                                                     |                                                    |                          |              |
| Email Address*       | nil address that sho | uld veccive the applicatio                |                                                     |                                                    |                          |              |
| riease enter the ent | an autress that sho  | uiu receive trie applicatio               | on updates                                          |                                                    |                          |              |
|                      |                      |                                           |                                                     |                                                    |                          |              |
| Designer / Archi     | itect*               |                                           |                                                     |                                                    |                          |              |
|                      |                      |                                           |                                                     |                                                    |                          |              |
| Builder              |                      |                                           |                                                     |                                                    |                          |              |
|                      |                      |                                           |                                                     |                                                    |                          |              |
| House Type           |                      |                                           |                                                     |                                                    |                          |              |
|                      |                      |                                           |                                                     |                                                    |                          |              |
| Facade               |                      |                                           |                                                     |                                                    |                          |              |
| 1                    |                      |                                           |                                                     |                                                    |                          |              |
|                      |                      |                                           |                                                     |                                                    |                          |              |

#### • The Following Information is Required for Your Application (Page 2)

- Drawing plan requirements for submission.
- If the application does not comply and user selects 'No', then the 'Next' button will be disabled and the user will not be able to continue with the application.
- Once page is complete, click 'Next'.

| )<br>Ihe Fc                                                                                                    | e<br>ollowing Info                                                                                        | ormation is                                                                                  | •<br>Required fc                                                          | or Your Appl:                                | o<br>ication                            | <b>7</b><br>Finish |
|----------------------------------------------------------------------------------------------------|----------------------------------------------------------------------------------------------------|----------------------------------------------------------------------------------------------|---------------------------------------------------------------------------|----------------------------------------------|-----------------------------------------|--------------------|
| Please not                                                                                                    | <b>te:</b> You have the option                                                                            | n to save your DAP aj                                                                        | pplication and continue                                                   | e at a later time. Please                    | be sure to click the "S                 | Save draft"        |
| Please no                                                                                                    | ote: You have the optic                                                                                   | button at the bot                                                                            | tom of each step to sav                                                   | e all your details.<br>ou can choose to uplo | ad the plans as one pa                  | ackage at          |
|                                                                                                    | th                                                                                                    | ie very last question l                                                                      | pelow. Only PDF docum                                                     | nents can be uploaded                        |                                         | lonago             |
| <b>oes the app</b><br>Yes                                                                                                    | plication you are to be                                                                                   | submitting to DAP 1                                                                          | or approval contain th                                                    | e following:*                                |                                         |                    |
| 1. House f                                                                                                    | loor plans (1:100 scale)<br>ons from four sides (1:1<br>an                                                | )<br>100 scale)                                                                              |                                                                           |                                              |                                         | • •                |
| 2. Elevatic<br>3. Roof pla                                                                                                    |                                                                                                    |                                                                                              |                                                                           | 1.0                                          | 1 1 1 1 1 1 1 1 1 1 1 1 1 1 1 1 1 1 1 1 | d site levels      |
| <ol> <li>2. Elevatic</li> <li>3. Roof pla</li> <li>4. Site pla:         <ul> <li>extern</li> <li>5. Schedul</li> <li>6. Landsca</li> </ul> </li> </ol> | n (1:200 scale) showing<br>tal features including o<br>le of external materials<br>aping (can be submitte | g: - setbacks from all<br>driveways, paths, fen<br>s and colours<br>ed at a later date for a | boundaries - existing c<br>cing, retaining walls &<br>pproval see step 6) | contours - proposed fii<br>outbuildings      | nisned floor levels and                 |                    |

#### • **Construction of Your Home – Sitting & Orientation** (*Page 3*)

| 1<br>Start          | 0                           | 3                                                  | 4                                             | 9                                                  | 6                   | <b>?</b><br>Finish |
|---------------------|-----------------------------|----------------------------------------------------|-----------------------------------------------|----------------------------------------------------|---------------------|--------------------|
| Constr              | uction o                    | f Your Home -                                      | Siting & Or                                   | ientation                                          |                     |                    |
| Please not          | <b>e</b> : You have the o   | option to save your DAP app<br>button at the botto | olication and contin<br>om of each step to sa | ue at a later time. Please<br>we all your details. | be sure to click th | ne "Save draft"    |
| Is your hom         | e and associated            | buildings, including the g                         | arage, contained wi                           | thin the Building setbac                           | ck?*                |                    |
| Yes                 | No                          |                                                    |                                               |                                                    |                     |                    |
| Are there an<br>Yes | <b>y encroachment</b><br>No | s into the specified setback                       | :s?*                                          |                                                    |                     |                    |
| Previou             | S                           | Sa                                                 | ve and Continue La                            | ter                                                |                     | Next               |
|                     |                             |                                                    |                                               |                                                    |                     |                    |

## • Built Form (Page 4)

- Please Note: 'Wall Materials' - please list the 3 main external materials/finishes

| 1<br>Start        | 0                   | 0                                        | 6                     | 6                                                  | 6                         | <b>7</b><br>Finish |
|-------------------|---------------------|------------------------------------------|-----------------------|----------------------------------------------------|---------------------------|--------------------|
| Built Forn        | n                   |                                          |                       |                                                    |                           |                    |
|                   |                     |                                          |                       |                                                    |                           |                    |
| Please note: You  | u have the option   | to save your DAP aj<br>button at the bot | tom of each step to s | ue at a later time. Pleas<br>ave all your details. | e be sure to click the "S | ave draft"         |
| Size of dwelling* |                     |                                          |                       |                                                    |                           |                    |
|                   |                     |                                          |                       |                                                    |                           |                    |
| Size of lot*      |                     |                                          |                       |                                                    |                           |                    |
|                   |                     |                                          |                       |                                                    |                           |                    |
| Roof Material*    |                     |                                          |                       |                                                    |                           |                    |
| - Select -        |                     |                                          |                       |                                                    |                           |                    |
| Roof Colour*      |                     |                                          |                       |                                                    |                           |                    |
|                   |                     |                                          |                       |                                                    |                           |                    |
| Wall Materials*   |                     |                                          |                       |                                                    |                           |                    |
|                   |                     |                                          |                       |                                                    |                           |                    |
| Wall Colours*     |                     |                                          |                       |                                                    |                           |                    |
|                   |                     |                                          |                       |                                                    |                           |                    |
| Trim Material*    |                     |                                          |                       |                                                    |                           |                    |
|                   |                     |                                          |                       |                                                    |                           |                    |
| Trim Colour*      |                     |                                          |                       |                                                    |                           |                    |
|                   |                     |                                          |                       |                                                    |                           |                    |
| Is your home sing | gle storey or two s | storey?*                                 |                       |                                                    |                           |                    |
| O Single storey   |                     |                                          |                       |                                                    |                           |                    |
| C I WO Stoley     |                     |                                          |                       |                                                    |                           |                    |
| Lot frontage (m)  |                     |                                          |                       |                                                    |                           |                    |
|                   |                     |                                          |                       |                                                    |                           |                    |

• External Considerations (Page 5)

| 1<br>Start           |                    | 2                    | 8                                         | 6                                            | 5                                                   | 6                        | <b>7</b><br>Finish |
|----------------------|--------------------|----------------------|-------------------------------------------|----------------------------------------------|-----------------------------------------------------|--------------------------|--------------------|
| Exter                | nal C              | onsiderati           | ons                                       |                                              |                                                     |                          |                    |
|                      |                    |                      |                                           |                                              |                                                     |                          |                    |
| Please               | note: You I        | have the option to   | save your DAP appl<br>button at the botto | ication and continu<br>m of each step to say | e at a later time. Please b<br>re all your details. | be sure to click the "Sa | ve draft″          |
| Does you             | r design p         | rovide safe and eff  | ficient vehicle acce                      | ss to the garage?*                           |                                                     |                          |                    |
| Yes                  | No                 |                      |                                           |                                              |                                                     |                          |                    |
| Does you             | r side and         | rear fencing com     | oly with the fencing                      | g guideline?*                                |                                                     |                          |                    |
| Yes                  | No                 |                      |                                           |                                              |                                                     |                          |                    |
| Does you             | r design ii        | nclude a minimum     | a 2000 litre rainwate                     | er tank or has facilit                       | ies or connections for r                            | ecycled water?*          |                    |
| Yes                  | No                 |                      |                                           |                                              |                                                     |                          |                    |
| Does you             | r design ii        | nclude a 32mm lea    | d-in conduit for co                       | nnection to the opt                          | ical □fibre network?*                               |                          |                    |
| Yes                  | No                 |                      |                                           |                                              |                                                     |                          |                    |
| Have you<br>requirem | arranged<br>ents?* | for the installation | n of an Optical Fibro                     | e lead-in conduit th                         | at is in □accordance wi                             | th relevant Australiar   | 1 Standard         |
| Yes                  | No                 |                      |                                           |                                              |                                                     |                          |                    |
| Have you             | ı made pro         | vision for wiring y  | your home for broa                        | dband, telephone a                           | nd TV?*                                             |                          |                    |
| Yes                  | No                 |                      |                                           |                                              |                                                     |                          |                    |
| Have you             | ı placed ex        | ternal fixtures suc  | h as clothes-line, so                     | olar water heaters et                        | c 🗆 in positions that are                           | not visible from the     | street?*           |
| Yes                  | No                 |                      |                                           |                                              |                                                     |                          |                    |
| Have you             | ı made pro         | vision for locating  | y your antenna with                       | hin the roof of the h                        | ouse?*                                              |                          |                    |
| Yes                  | No                 |                      |                                           |                                              |                                                     |                          |                    |
| If you are           | e proposin         | g an air-condition   | er, is it located belo                    | ow the eaves line at t                       | he Drear of the house?*                             | •                        |                    |
| Yes                  | No                 |                      |                                           |                                              |                                                     |                          |                    |
| If you are           | e proposin         | g an evaporative a   | ir cooler, can it be s                    | seen from the front o                        | of 0the street?*                                    |                          |                    |
| Yes                  | No                 |                      |                                           |                                              |                                                     |                          |                    |
|                      |                    |                      |                                           |                                              |                                                     |                          |                    |

## • Landscaping (Page 6)

| 8                                        |                                                   | 2                                                                     | 6                                                              | 0                                             | 6                                                   | 6                       | 2          |
|------------------------------------------|---------------------------------------------------|-----------------------------------------------------------------------|----------------------------------------------------------------|-----------------------------------------------|-----------------------------------------------------|-------------------------|------------|
| Land                                     | scap                                              | ing                                                                   |                                                                |                                               |                                                     |                         | Finish     |
|                                          | -                                                 | -                                                                     |                                                                |                                               |                                                     |                         |            |
| Please                                   | note: You                                         | 1 have the option                                                     | to save your DAP ap<br>button at the bott                      | plication and contin<br>com of each step to s | ue at a later time. Please<br>ave all your details. | be sure to click the "S | ave draft" |
| Please no<br>very last                   | ote: You h<br>question                            | ave the option of<br>below. Only PDF                                  | uploading individua<br>documents can be u                      | al plans below, or yo<br>ploaded.             | u can choose to upload t                            | he plans as one packa   | age at the |
| Are you s                                | ubmittin                                          | ıg a landscaping                                                      | plan as part of this a                                         | pplication*                                   |                                                     |                         |            |
| Yes                                      | No                                                |                                                                       |                                                                |                                               |                                                     |                         |            |
| D                                        | 1                                                 |                                                                       | he sub-state of the                                            |                                               |                                                     |                         |            |
| Does the                                 | No                                                | e plan you are to                                                     | be submitting to DF                                            | AP for approval cont                          | ain the following:*                                 |                         |            |
| 100                                      |                                                   |                                                                       |                                                                |                                               |                                                     |                         |            |
| 2. Prop<br>3. Land<br>4. Fend<br>5. Mate | oosed Veg<br>dscape We<br>cing Layo<br>erial & Co | etation, includin<br>orks (location of<br>ut, including reta<br>lours | g feature trees (if req<br>garden bed, lawn are<br>ining walls | uired)<br>as etc)                             |                                                     |                         |            |
| OTHE                                     | RLAN                                              | IDSCAPINO                                                             | GEXTERNAL (                                                    | CONSIDERAT                                    | IONS:                                               |                         |            |
| Are retain                               | ning wall                                         | s proposed?*                                                          |                                                                |                                               |                                                     |                         |            |
| res                                      | NO                                                |                                                                       |                                                                |                                               |                                                     |                         |            |
| Does you                                 | ır design                                         | allow for only or                                                     | e driveway?*                                                   |                                               |                                                     |                         |            |
| Yes                                      | No                                                |                                                                       |                                                                |                                               |                                                     |                         |            |
|                                          |                                                   |                                                                       |                                                                |                                               |                                                     |                         |            |
| Do you a                                 | ccord wit                                         | th the No Front F                                                     | ence restriction?*                                             |                                               |                                                     |                         |            |
| Yes                                      | No                                                |                                                                       |                                                                |                                               |                                                     |                         |            |
| Is there f                               | encing b                                          | etween the front                                                      | lot boundary and th                                            | e building line?*                             |                                                     |                         |            |
| Yes                                      | No                                                |                                                                       | ,,                                                             |                                               |                                                     |                         |            |
|                                          |                                                   |                                                                       |                                                                |                                               |                                                     |                         |            |
| Will the l                               | andscapi                                          | ng of your front                                                      | garden be complete                                             | within three month                            | s of you occupying 🛛 you                            | ur house?*              |            |
| Yes                                      | No                                                |                                                                       |                                                                |                                               |                                                     |                         |            |
|                                          |                                                   |                                                                       |                                                                |                                               |                                                     |                         |            |

A landscaping plan with details for the entire lot will have to be uploaded before continuing with the application.

If a landscape plan is not uploaded a subsequent 'Further Information Required' letter from the DAP will be issued before final approval is considered.

| Are you submitting a landscaping plan as part of this application* |
|--------------------------------------------------------------------|
| Yes No                                                             |
|                                                                    |
| Upload file                                                        |
| Plans (4).pdf                                                      |
| Remove                                                             |

- Other Applications (Page 7)
  - The house design plans, elevations and colour schedule will be uploaded on this last page.
  - Once the form has been completed and house and landscape plans and colour schedule have been uploaded, user can then click the 'Submit' button.

| 3<br>itart   | 2                   | 3                                                         | 0                                         | 5                                                   | 6                       | <b>2</b><br>Finish |
|--------------|---------------------|-----------------------------------------------------------|-------------------------------------------|-----------------------------------------------------|-------------------------|--------------------|
| Other A      | Applicatio          | ns                                                        |                                           |                                                     |                         |                    |
| Please note  | : You have the op   | tion to save your DAP appl<br>button at the bottor        | ication and contir<br>m of each step to s | ue at a later time. Please<br>ave all your details. | be sure to click the "§ | Save draft"        |
| Please not   | te: You have the oj | ption of uploading individe<br>the very last question bel | ual plans below, o<br>ow. Only PDF doc    | you can choose to uploa<br>uments can be uploaded.  | ad the plans as one pa  | ackage at          |
| re you uplo  | ading the applicat  | tion as one package (plans                                | , elevations, color                       | r schedule)*                                        |                         |                    |
| Yes 1        | 10                  |                                                           |                                           |                                                     |                         |                    |
| re your plar | ns and elevations j | provided to scale?*                                       |                                           |                                                     |                         |                    |
| Yes 1        | V0                  |                                                           |                                           |                                                     |                         |                    |
| Previous     | s                   | Sav                                                       | e and Continue L                          | ıter                                                | S                       | Submit             |
|              |                     |                                                           |                                           |                                                     |                         |                    |

5. Upon submission of your design application, the below screen and message will appear and an email notification will be sent to the email address listed within the application advising that the application has been successfully submitted. A member of DAP will then review the application and should respond within 10 business days.

| Properties<br>Communities Designed for Living                                                                           | Land for Sale                                                                                                    | Our Story                                                          | News                                                            | How do I buy?                                                                             | Acquisitions                                                                                              | Q GEARCH   BUILDER PORT              |
|----------------------------------------------------------------------------------------------------|----------------------------------------------------------------------------------------------------|--------------------------------------------------------------------|-----------------------------------------------------------------|-------------------------------------------------------------------------------------------|----------------------------------------------------------------------------------------------------|--------------------------------------|
| Home > Design Assessment Panel > Ne<br>Builder Portal<br>Wetcome Back,<br>Builder Test<br>Logout<br>È Edit your details | Thank you for submitting your Design<br>Assessment Panel will review your app<br>if required. For any assistance needed i<br>Villawood Properties team | Assessment Panel (E<br>lication and respond<br>n the meantime, you | YAP) applicatior<br>within 10 busis<br>I can email <u>yilla</u> | Searc<br>a to Villawood Properties'<br>ness days with regards to<br>woodqld@villawoodprop | ch documenta<br>Builder Portal. The De<br>approval or further in<br><u>erties.com</u> . Regards, <b>T</b> | Q<br>esign<br>formation<br><b>he</b> |
| Submit new design<br>assessment panel<br>application<br>Your Submissions                                                |                                                                                                    |                                                                    |                                                                 |                                                                                           |                                                                                                    |                                      |

- 6. Once DAP has reviewed the application, there are 2 outcomes that can occur at this stage of the process:
  - The user will receive an email notification containing a link to a letter from DAP;
  - The letter will be either 'Further Information Required' OR 'Final Approval'.
  - Receiving an email titled "Villawood Properties' Builder Portal DAP Application Feedback" containing a 'Further Information Required' letter:
    - The user will be required to read the letter and address the items to be provided and/or amended;
    - User logs in to the Builder Portal and can 'Edit' the submission, uploading and submitting any amended or updated plans (house and/or landscaping), elevations and/or colour schedule documents.

Steps to re-submitting an application in response to a request for further information:

- a) Log in to Builder Portal;
- b) Click 'Your Submissions' to expand the section;
- c) Click 'All Applications';
- d) Click 'More Information' for the application you are responding to (please note that the form status of the specific application may revert back to draft status as you make edits to the application in response to a request for further information);
- e) Then click 'Edit', this then takes you to the application which consists of filling out Page 1, 6 and 7 of the application, and re-uploading any necessary plans or documentation. The user can then re-submit the application to be considered for final approval.

| 18/10/2018 23:17   | Sequana               | XX       | complete | More Information 💌 |
|--------------------|-----------------------|----------|----------|--------------------|
| Response By        | 31/10/2018            |          |          |                    |
| DAP Status         | Pending               |          |          |                    |
| Villawood Document | FIR Letter (3).pdf    |          |          |                    |
| Comments           | Further Information R | equested |          |                    |
|                    | Edit                  |          |          | View               |
|                    |                       |          |          |                    |

- f) Application Information (Page 1)
  - Complete the form entering in the same information, or making edits as required, make sure to select 'No' when prompted with "Are you submitting a new house design for DAP approval?"
- g) Landscaping (Page 6)
  - A landscaping plan will need to be uploaded, whether it was a previous upload that was not requested to make amendments; OR
  - A new or amended landscaping plan will need to be uploaded.
- h) Other Applications (Page 7)
  - User will upload amended house plans, elevations and colour schedule as required.

|                             | Please n                                   | ote that your informat                           | ion is saved o                     | n each step.                             |                     |                    |
|-----------------------------|--------------------------------------------|--------------------------------------------------|------------------------------------|------------------------------------------|---------------------|--------------------|
|                             | Save                                       | and Continue link use                            | d is expired o                     | r invalid.                               |                     |                    |
| 3<br>Start                  | 8 8                                        | 0                                                |                                    | 6                                        | 0                   | <b>7</b><br>Finiah |
| Application                 | on Information                             |                                                  |                                    |                                          |                     |                    |
| Please note: Yo             | ou have the option to save you<br>button a | r DAP application and<br>t the bottom of each st | continue at a<br>tep to save all y | later time. Please be s<br>70ur details. | ure to click the "S | ave draft"         |
| Estate Name*                |                                            |                                                  |                                    |                                          |                     |                    |
| Sequana                     |                                            |                                                  |                                    |                                          |                     |                    |
| Are you submittin<br>Yes No | ng a new house design for DA               | AP approval?*                                    |                                    |                                          |                     |                    |
| Are you ma                  | king application fo                        | r othor DAP on                                   | provals:                           |                                          |                     |                    |
| – Landscaping*              | ining application to                       | i ottei DAF ap                                   | provais.                           |                                          |                     |                    |
| Yes No                      |                                            |                                                  |                                    |                                          |                     |                    |
| – Deck                      |                                            |                                                  |                                    |                                          |                     |                    |
| Yes No                      |                                            |                                                  |                                    |                                          |                     |                    |
| – Veranda                   |                                            |                                                  |                                    |                                          |                     |                    |
| Yes No                      |                                            |                                                  |                                    |                                          |                     |                    |
| – Carport                   |                                            |                                                  |                                    |                                          |                     |                    |
| Yes No                      |                                            |                                                  |                                    |                                          |                     |                    |
| – Pergola                   |                                            |                                                  |                                    |                                          |                     |                    |
| Yes No                      |                                            |                                                  |                                    |                                          |                     |                    |
| – Other                     |                                            |                                                  |                                    |                                          |                     |                    |
| Yes No                      |                                            |                                                  |                                    |                                          |                     |                    |
|                             |                                            |                                                  |                                    |                                          |                     |                    |

If, after receiving a request for further information, the house design or any other documentation is quite different from that of the first application, please create a new design application for submission as to avoid confusion.

## Making DAP approval applications for other external structures:

- Click 'Submit new design assessment panel application';
- Select 'No' under the question, "Are you submitting a new house design for DAP approval?". A new list of external designed structures will appear which the user can select what type of application they are making on top of a previously submitted house and landscape design.

| Please r            | ote: You have the option to save your DAP application and continue at a later time. Please be sure to click the "Save draft"<br>button at the bottom of each step to save all your details. |
|---------------------|----------------------------------------------------------------------------------------------------|
| Estate Na           | ne*                                                                                                    |
| The Surr            | ounds                                                                                                    |
| Are you s           | abmitting a new house design for DAP approval?*                                                                                                    |
| Yes                 | No                                                                                                    |
|                     |                                                                                                    |
| Are yo<br>- Landsci | u making application for other DAP approvals:                                                                                                    |
| Yes                 | No                                                                                                    |
|                     |                                                                                                    |
| - Deck              |                                                                                                    |
| Yes                 | No                                                                                                    |
| – Veranda           |                                                                                                    |
| Yes                 | No                                                                                                    |
|                     |                                                                                                    |
| – Carport           | No                                                                                                    |
| 165                 | NO                                                                                                    |
| – Pergola           |                                                                                                    |
| Yes                 | No                                                                                                    |
| Others              |                                                                                                    |
| - Other             | No                                                                                                    |
| Yes                 |                                                                                                    |
| Yes                 |                                                                                                    |
| Yes<br>Lot Numi     | er*                                                                                                    |

#### **Locating a Construction Document**

- 1. Log in to Villawood Properties' Builder Portal;
- 2. On the home page of the Builder Portal, the communities you selected when registering an account to access the portal, will appear;

| Properties<br>Communities Designed for Living | Land for Sale | Our Story | News | How do I buy?                  | Acquisitions | Q SEARCH   BUILDER PORTAL |
|-----------------------------------------------|---------------|-----------|------|--------------------------------|--------------|---------------------------|
| Home                                          | MONTEGO       | SEQUANA   | SU   | The<br>RROUNDS<br>My Willowood | ch documents | Q                         |

- 3. Click on the community for which you require a document from;
- 4. A range of documents and categories will be found on the next page;

|                                                                              |                                                       |      |                | Q SEARCH   BUILDER PORTAL   ENGLISH |        |
|------------------------------------------------------------------------------|-------------------------------------------------------|------|----------------|-------------------------------------|--------|
| VI CWCDC<br>properties<br>ommunities Designed for Living<br>iome > Documents | Land for Sale Our Story                               | News | How do I buy?  | Acquisitions                        | Contac |
| Builder Portal                                                               |                                                       |      | Search         | 1 documents                         | ٩      |
| Welcome Back,<br>Builder Test                                                | Title                                                 |      | ✓ Last Updated | Size                                |        |
| Logout                                                                       | Montego Hills Design Covenant Document                |      | 17 Dec 2017    | 6.79 MB                             | View   |
| Edit vour details                                                            | Montego Hills Estate Masterplan                       |      | 17 Dec 2017    | 14.36 MB                            | View   |
| Eur your deans                                                               | Montego Hills Landscape Intent                        |      | 17 Dec 2017    | 3.6 MB                              | View   |
| Submit new design assessment panel                                           | Montego Hills NBN Builders and Cablers Information    |      | 17 Dec 2017    | 454.5 KB                            | View   |
| application                                                                  | Montego Hills NBN Homeowners and Builders Information |      | 17 Dec 2017    | 1.63 MB                             | View   |
| General Information 🔹                                                        | Montego Hills Plan of Development                     |      | 17 Dec 2017    | 1.01 MB                             | View   |
| All Documents                                                                | Showing 1 to 6 of 6 entries                           |      |                |                                     |        |
| - Estate Masterplan                                                          |                                                       |      |                |                                     |        |
| - Design Covenants                                                           |                                                       |      |                |                                     |        |

5. If you are searching for a construction plan or document for a particular lot, please select from the side panel to expand the menu for 'Information by Stage', and select which stage your specific lot is within;

- 6. Select which document you are searching for, generally for each community's stage the following documents can be found:
  - As Constructed Plans;
  - Compaction Certificates;
  - Disclosure Plans;
  - Registered Survey Plans; and
  - Street Numbering.

Other documents that can be located under the other menu links include:

- Design Covenants;
- Estate Masterplans;
- Plan of Development;
- Fibre Optics (internet) information;
- Vegetation, Bushfire, and Open Spaces Management documents; and
- Various general documents relating to the community's vision and development.
- 7. Select the document needed by clicking the 'View' button;
- 8. A preview for the document will be loaded on the page and there will be an option to download or print the document.